## Le réseau wifi eduroam

**Eduroam** s'apparente à une communauté d'identités où chaque établissement apporte sa confiance à un organisme national qui lui-même apporte la sienne à un organisme international (TERENA). En propageant indirectement la confiance d'établissements en établissements, l'eduroam simplifie, en situation de nomadisme, l'usage de l'outil Internet, tout en apportant un niveau de sécurité satisfaisant en termes d'authentification, contrôle d'accès et de chiffrement des communications.

> Le portail eduroam de l'université se trouve à l'adresse http://eduroam.univ-nantes.fr

## Configuration d'eduroam sous windows

La documentation complète est disponible sur le portail eduroam de l'Université de Nantes à l'adresse suivante: http://eduroam.univ-nantes.fr/docs/DSIUN-EduroamMSWindows.pdf

## Paramétrage de l'interface wifi

L'interface Wifi doit être configurée de manière à récupérer automatiquement une adresse IP ainsi qu'un ensemble de paramètres réseau au travers d'un serveur DHCP de l'Université. Pour s'en assurer, on suivra les instructions cidessous à partir d'un compte utilisateur bénéficiant des droits de l'administrateur local du poste Microsoft Windows.

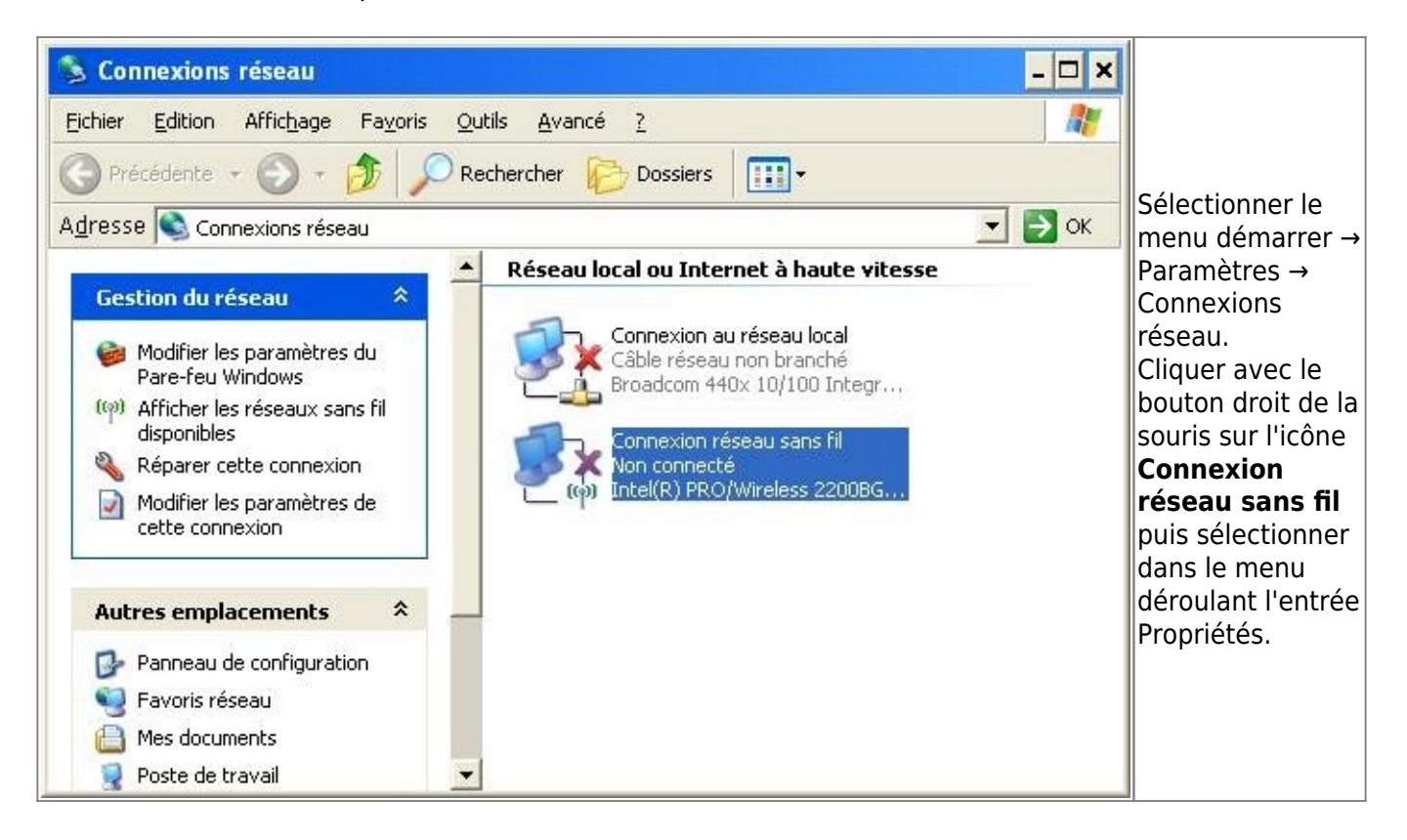

Last update: 2010/10/11 18:56

1 wifi:documentation:eduroam:eduroam-win https://wiki.univ-nantes.fr/doku.php?id=wifi:documentation:eduroam:eduroam-win

| 🕹 Propriétés de Connexion réseau sans fil 🛛 🔹 🔀                                                                                                    |                                                                                                    |
|----------------------------------------------------------------------------------------------------|----------------------------------------------------------------------------------------------------|
| Général Configuration réseaux sans fil Avancé                                                                                                    |                                                                                                    |
| Se connecter en utilisant :                                                                                                    |                                                                                                    |
| Intel(R) PRO/Wireless 2200BG Netw                                                                                                    |                                                                                                    |
| Cette connexion utilise les éléments suivants :                                                                                                    |                                                                                                    |
| Image: Second second second | Dans la liste des<br>éléments,<br>sélectionner<br>l'entrée Protocole<br>Internet (TCP/IP)<br>puis cliquer sur le<br>bouton<br><b>Propriétés</b> . |
| Propriétés de Protocole Internet (TCP/IP)                                                                                                    |                                                                                                    |
| Les paramètres IP peuvent être déterminés automatiquement si votre<br>réseau le permet. Sinon, vous devez demander les paramètres IP<br>appropriés à votre administrateur réseau.                                                                                                    | Choisir les                                                                                                    |
| Obtenir une adresse IP automatiquement                                                                                                    | options « Obtenir                                                                                                    |
| Utiliser l'adresse IP suivante :                                                                                                    | une adresse IP                                                                                                    |
| Adresse [P :                                                                                                    | » et « Obtenir les                                                                                                    |
| Masque de <u>s</u> ous-réseau :                                                                                                    | adresses des                                                                                                    |
| Passerelle par défaut :                                                                                                    | automatiquement                                                                                                    |
| ⊙ O <u>b</u> tenir les adresses des serveurs DNS automatiquement                                                                                                    | ».<br>Cliquer sur le                                                                                                    |
| O Utiliser l'adresse de serveur DNS suivante :                                                                                                    | bouton <b>OK</b> puis                                                                                                    |
| Serveur DNS préféré :                                                                                                    | dans la fenêtre<br>parente choisir                                                                                                    |
| Serveur DNS auxiliaire :                                                                                                    | l'onglet <b>Avancé</b> .                                                                                                    |
| <u>Avancé</u>                                                                                                    |                                                                                                    |
| OK Annuler                                                                                                    |                                                                                                    |

| Propriétés de Connexion réseau sans fil     Général Configuration réseaux sans fil Avancé     Pare-feu Windows     Protéger mon ordinateur et le réseau en limitant ou     Paramètres |                                                                                                    |
|----------------------------------------------------------------------------------------------------|----------------------------------------------------------------------------------------------------|
| Partage de connexion Internet  Autoriser d'autres utilisateurs du réseau à se connecter via la conne <u>x</u> ion Internet de cet ordinateur                                          | S'assurer que la<br>case « Autoriser<br>d'autres<br>utilisateurs du<br>réseau à se<br>connecter via la<br>connexion<br>internet de cet<br>ordinateur est<br>décochée ».<br>Cliquer sur le<br>bouton |
| <ul> <li>Autoriser d'autres utilisateurs du réseau à contrôler ou désactiver la connexion Internet partagée</li> <li>En savoir plus sur le Partage de connexion Internet.</li> </ul>  |                                                                                                    |
| Si vous ne savez pas comment définir ces propriétés,<br>utilisez <u>l'Assistant Configuration réseau</u> .<br>OK Annuler                                                              | Parametres.                                                                                                    |

|                                                                                                    | Vérifier que le     |
|----------------------------------------------------------------------------------------------------|---------------------|
| 🕅 Daro fou Windowr                                                                                                    | est activé à        |
|                                                                                                    | moins que vous      |
|                                                                                                    | d'un autre nare-    |
|                                                                                                    | feu personnel       |
| Ce Fale-leu windows vous alde a protegel vone ordinateur                                                                                              | Même si le          |
| Le Pare-feu Windows vous aide à protéger votre ordinateur en empêchant les utilisateurs non                                                           | réseau sans fil     |
| autorisés d'accéder à votre ordinateur via Internet ou un réseau.                                                                                     | eduroam est         |
|                                                                                                    | Protégé vis-à-vis   |
|                                                                                                    | d'Internet, du      |
|                                                                                                    | réseau privé de     |
| Ce paramètre empêche toutes les sources extérieures de se connecter à cet                                                                             | l'Université de     |
| ordinateur, à l'exception de celles selectionnées dans l'onglet Exceptions.                                                                           | Nantes et des       |
|                                                                                                    | autres              |
| <u>N</u> e pas autoriser d'exceptions                                                                                                    | utilisateurs sans   |
| Sélectionnez cette option si vous vous connectez à un réseau public dans                                                                              | fil, la protection  |
| un endroit moins securise, tels qu'un aeroport. Vous ne serez pas prevenu<br>lorsque le Pare-feu Windows bloquera des programmes. Les sélections dans | du poste par un     |
| l'onglet Exceptions seront ignorées.                                                                                                    | pareieu             |
|                                                                                                    | vivomont            |
|                                                                                                    | conseillée          |
| Évitez d'utiliser ce paramètre. La désactivation du Pare-feu Windows peut rendre                                                                      | l e parefeu devra   |
| votre ordinateur plus vulnérable aux virus et aux intrus.                                                                                             | à minima            |
|                                                                                                    | interdire toutes    |
|                                                                                                    | les connexions      |
| Que dois-ie savoir de plus sur le Pare-feu Windows ?                                                                                                  | entrantes sur le    |
|                                                                                                    | poste, en           |
| OK Annuler                                                                                                    | particulier tout ce |
|                                                                                                    | qui touche au       |
|                                                                                                    | partage de          |
|                                                                                                    | fichiers.           |

## Mise à jour du "magasin de certificats"

L'opération suivante est à réaliser avec un compte utilisateur disposant des droits de l'administrateur local. Elle consiste, dans un premier temps, à ajouter dans le magasin de certificats de Windows, les certificats nécessaire et indispensables à la connexion.

Dans un premier temps, nous allons télécharger les fichiers suivants:

- rootca.crt: http://eduroam.univ-nantes.fr/certs/rootca.crt
- cacert1.crt: http://eduroam.univ-nantes.fr/certs/cacert1.crt
- cacert2.crt: http://eduroam.univ-nantes.fr/certs/cacert2.crt

Attention, ces fichiers ne doivent pas être exécutés par le navigateur, seulement enregistrés sur votre disque comme il en serait pour n'importe quel fichier de travail.

From: https://wiki.univ-nantes.fr/ - **Wiki** 

Permanent link: https://wiki.univ-nantes.fr/doku.php?id=wifi:documentation:eduroam:eduroam-win

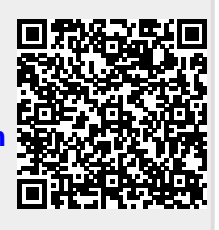

Last update: 2010/10/11 18:56